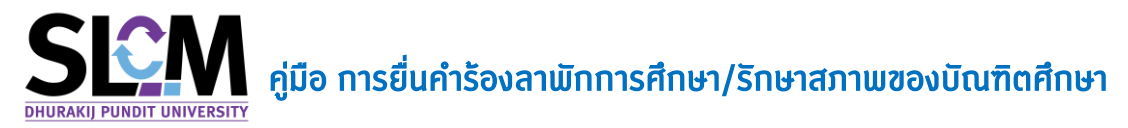

**การลาพักการศึกษา** คือ นักศึกษาที่ไม่ลงทะเบียนเรียนในภาคเรียนที่ 1 และหรือภาคเรียนที่ 2 จะต้อง ดำเนินการยื่นคำร้องขอลาพักการศึกษา เพื่อรักษาสถานภาพของนักศึกษาไว้ รวมถึงมีสิทธิ์การลงทะเบียนเรียน ในภาคเรียนที่จะกลับเข้ามาศึกษาตามปกติ ตามระเบียบของมหาวิทยาลัย

**การรักษาสถานภาพ** คือ นักศึกษาระดับบัณฑิตศึกษาที่ศึกษาในรายวิชา Course Work ครบด้วนแล้ว และอยู่ในระหว่างขั้นตอนการจัดทำวิทยานิพนธ์ โดยภาคเรียนใดที่ไม่มีรายวิชาความก้าวหน้าของวิทยานิพนธ์ ลงทะเบียน นักศึกษาจะต้องยื่นคำร้องรักษาสถานภาพในภาคเรียนนั้น ตามระเบียบของมหาวิทยาลัย

| ภาคเรียนที่ | ปริญญาตรี | ປຣັญญาໂท |           | ປຣີ໙ູດ | ุ่าเอท    |
|-------------|-----------|----------|-----------|--------|-----------|
|             | ลาพัก     | ลาพัก    | รักษาสภาพ | ลาพัก  | รักษาสภาพ |
| 1           | 800       | 1300     | 2300      | 1300   | 2800      |
| 2           | 500       | 1000     | 2000      | 1300   | 2500      |

## ตารางอัตราค่าธรรมเนียม ลาพัก/รักษาสภาพของบัณฑิตศึกษา

หมายเหตุ : อัตราค่าธรรมเนีบม

้หมายเหตุ คณะนิติศาสตร์ปรีดี พนมยงค์ (ปริญญาโท) ที่ จบ Course Work ต้องชำระค่าวารสารเพิ่มเติม

้จำนวน 600 บาท ในภาคเรียนที่ 1

## ้ขั้นตอนการเข้าสู่ระบบลาพัก/รักษาสภาพ

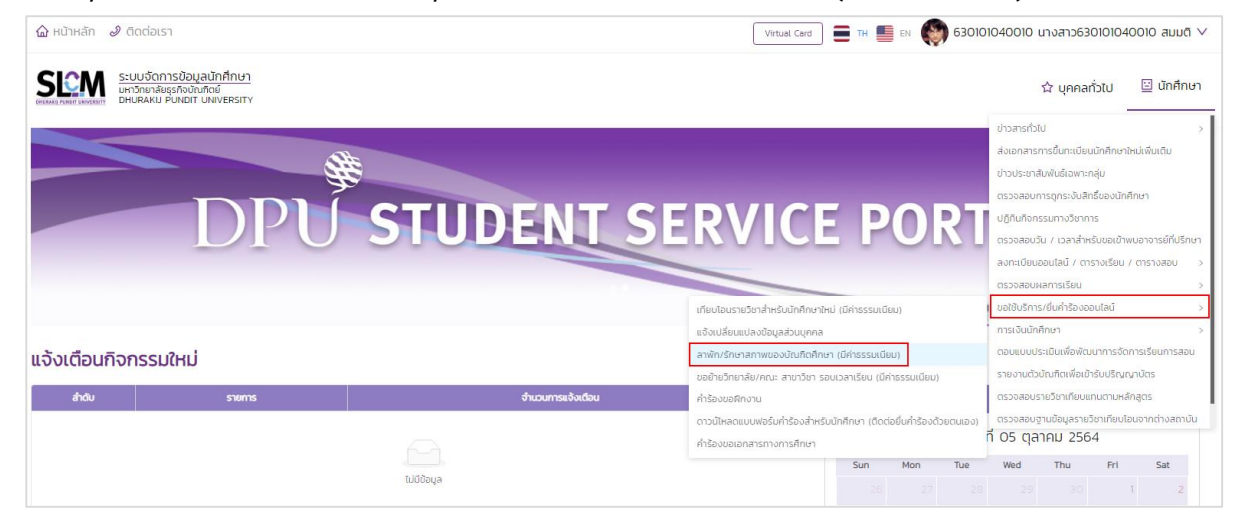

## 2. จากนั้นคลิกปุ่มเพิ่มคำร้องขอลาพัก/รักษาสภาพ

| าพัก/รักษาสภาพขอ       | วงบัณฑิตศึกษา (มีค    | าธรรมเนียม)    |             |                       |                          |                  |                  |                |                           |
|------------------------|-----------------------|----------------|-------------|-----------------------|--------------------------|------------------|------------------|----------------|---------------------------|
| couchayati v           |                       |                |             |                       |                          |                  |                  |                |                           |
|                        | เลขทะเบียนนักศึกษา    | 630101040010   |             | ชื่อ-สกุล นักศึกษา    | นางสาว630101040010 สมมติ |                  | วิทยาลัย/คณะ     | วิทยาลัยบริหาร | ธุรกิจนวัตกรรมและการบัณชี |
| State State            | ประเภทนักศึกษา        | ภาคปกติ        |             | ระดับการศึกษา         | ปริณณาตรี                |                  |                  | สาขาวิชาการจั  | กการ                      |
| 10.0.1                 | วุฒิการศึกษาเดิม      | -              |             | ผลตรวจสอบวุฒิการศึกษา | วุฒิการศึกษาถูกต้อง      |                  | วัน/เดือน/ปีเทิด | 03/04/2545     |                           |
|                        | วันที่เข้ารับการศึกษา | 29/06/2563     |             | อาจารย์ที่ปรึกษา      | จรัณญา 450409            |                  |                  | ÷              |                           |
|                        | สถานภาพนักศึกษา       | กำลังศึกษาอยู่ |             |                       |                          |                  |                  |                |                           |
|                        |                       |                |             |                       |                          |                  |                  |                |                           |
| ศัมหา                  |                       |                |             |                       |                          |                  |                  |                |                           |
| การศึกษา               |                       | ภาคเรียนที่    |             | สถาน                  |                          |                  |                  |                |                           |
| 2564                   |                       | × 1            |             | ~ กัง                 | IUQ                      |                  |                  |                |                           |
|                        |                       |                |             | ุ ค้มเก ล้า           | วข้อมูล                  |                  |                  |                |                           |
|                        |                       |                |             |                       |                          |                  |                  |                |                           |
| / ประวัติการยื่นกำร้อง |                       |                |             |                       |                          |                  |                  |                |                           |
| ล่าดับ 🗘               | เลขที่ใบคำร้อง 🗘      | индиа 🗘        | ปีการศึกษา/ | กาคเรียนที่ 🗢 เ       | สถานะการอนุมัติ 🗘        | สถานะการชำระเงิน | \$ S             | ายละเอียด      | ดำเนินการ                 |
|                        |                       |                |             |                       |                          |                  |                  |                |                           |
|                        |                       |                |             |                       |                          |                  |                  |                |                           |
|                        |                       |                |             |                       |                          |                  |                  |                |                           |
|                        |                       |                |             |                       | 1                        |                  |                  |                |                           |

 กรณีลาพัก 1 ภาคเรียน ระบบจะแสดงปีการศึกษาและภาคเรียนปัจจุบันไว้ตามปฏิทินการศึกษา โดย นักศึกษาต้องยื่นคำร้องขอลาพัก/รักษาสถานภาพ ให้ตรงตามปีการศึกษาและภาคเรียนปัจจุบัน จากนั้น ให้นักศึกษาระบุเหตุผลการลาพัก (จำเป็นต้องใส่) ในกรณีที่ต้องการแนบเอกสารประกอบการพิจารณา คำร้องให้คลิก> อัพโหลด จากนั้นคลิกปุ่ม> ยื่นคำร้อง

|                   | 500000000000000000000000000000000000000 | HIBSSULUED)    |                       |                          |                    |                                         |
|-------------------|-----------------------------------------|----------------|-----------------------|--------------------------|--------------------|-----------------------------------------|
| ດັນປະຊຸມ          |                                         |                |                       |                          |                    |                                         |
| ( Sala            | เลขทะเบียนนักศึกษา                      | 630101040010   | ชื่อ-สกุล นักศึกษา    | นางสาว630101040010 สมมติ | วิทยาสัย/คณะ       | วิทยาลัยบริหารธุรกิจนวัตกรรมและการบัญชี |
| The second second | ประเภทนักศึกษา                          | ภาคปกติ        | ระดับการศึกษา         | ปริญญาตรี                | สาขาวิชา           | สาขาวิชาการจัดการ                       |
| 3.5               | วุฒิการศึกษาเดิม                        | -              | ผลตรวจสอบวุฒิการศึกษา | วุฒิการศึกษาถูกต้อง      | วัน/เดือน/ปีเกิด   | 03/04/2545                              |
|                   | วันที่เข้ารับการศึกษา                   | 29/06/2563     | อาจารย์ที่ปรึกบา      | จรัญญา 450409            | สถานภาพนักศึกษาทุน | •                                       |
|                   | สถานภาพนักศึกษา                         | กำลังศึกษาอยู่ |                       |                          |                    |                                         |
|                   |                                         |                |                       |                          |                    |                                         |
| ยื่นกำร้อง        |                                         |                |                       |                          |                    |                                         |
|                   |                                         |                |                       |                          |                    | 🗌 ยื่นอำร้อง 2 อาค                      |
| เ ปีการศึกษา *    |                                         |                | ภาค                   | รียนที่ *                |                    | 0 001000 2 7 14                         |
| 564               |                                         |                | 1                     |                          |                    |                                         |
| ผล *              |                                         |                |                       |                          |                    |                                         |
|                   |                                         |                |                       |                          |                    |                                         |
|                   |                                         |                |                       |                          |                    |                                         |
|                   |                                         |                |                       |                          |                    | ตัวอย่างเอกสาร                          |
| ลำดับ             |                                         | รายการ         |                       | Dehlmad                  |                    |                                         |
| ลำดับ<br>1        | รายงานผลการเรื                          | รายการ         |                       | שאואפס<br>ל ג שוואפס     |                    | รายงานผลการเรียน                        |

 กรณีลาพัก 2 ภาคเรียน ให้ ✓ ยื่นคำร้อง 2 ภาคเรียน ระบบจะแสดงปีการศึกษาและภาคเรียนมาให้ จากนั้น ให้ระบุเหตุผลการลาพัก (จำเป็นต้องใส่) ในกรณีที่ต้องการแนบเอกสารประกอบการพิจารณาคำร้องให้ คลิก> อัพโหลด จากนั้นคลิกปุ่ม> ยื่นคำร้อง

| ลาพัก/รักษาสภาพขอ                                                                                                    | งบัณฑิตศึกษา (มีค่    | าธรรมเนียม)    |                       |                          |                    |                                         |
|----------------------------------------------------------------------------------------------------|-----------------------|----------------|-----------------------|--------------------------|--------------------|-----------------------------------------|
| couchegieŭ 🗸                                                                                                    |                       |                |                       |                          |                    |                                         |
| ( The second second sec | เลขทะเบียนนักศึกษา    | 630101040010   | ชื่อ-สกุล นักศึกษา    | นางสาว630101040010 สมมติ | วิทยาลัย/คณะ       | วิทยาลัยบริหารธุรกิจนวัตกรรมและการบัญชี |
| The Second State                                                                                                    | ประเภทนักศึกษา        | ภาคปกติ        | ระดับการศึกษา         | ปริณญาตรี                | สายาวิชา           | สาขาวิชาการจัดการ                       |
| 0.01                                                                                                    | วุฒิการศึกษาเดิม      | -              | ผลตรวจสอบวุฒิการศึกษา | วุฒิการศึกษาถูกต้อง      | วัน/เดือน/ปีเกิด   | 03/04/2545                              |
|                                                                                                    | วันที่เข้ารับการศึกษา | 29/06/2563     | อาจารย์ที่ปรึกษา      | จรัณณา 450409            | สถานภาพนักศึกษาทุน | -                                       |
|                                                                                                    | สถานภาพนักศึกษา       | กำลังศึกษาอยู่ |                       |                          |                    |                                         |
|                                                                                                    |                       |                |                       |                          |                    |                                         |
| 🗸 ยื่นกำร้อง                                                                                                    |                       |                |                       |                          |                    |                                         |
|                                                                                                    |                       |                |                       |                          |                    | 😺 ยื่นคำร้อง 2 ภาคเรียน                 |
| จาก ปีการศึกษา *<br>2564                                                                                                    |                       |                | ກາຍເ                  | รียนที่ *                |                    |                                         |
| ถึง ปีการศึกษา                                                                                                    |                       |                | ภาคเร                 | รียนที่                  |                    |                                         |
| 2564                                                                                                    |                       |                | 2                     |                          |                    |                                         |
| ициа *                                                                                                    |                       |                |                       |                          |                    |                                         |
|                                                                                                    |                       |                |                       |                          |                    |                                         |
|                                                                                                    |                       |                |                       |                          |                    | เพิ่ม                                   |
| สำดับ                                                                                                    |                       | รายการ         |                       | อัพไหลด                  |                    | ตัวอย่างเอกสาร                          |
| 1                                                                                                    | รายงานผลการเรียน      | •              |                       | . Д. Зwінас              |                    | รายงานผลการเรียน                        |
|                                                                                                    |                       |                |                       |                          |                    |                                         |
|                                                                                                    |                       |                | ยื่นกำร้อง            |                          |                    |                                         |

| ลาพัก/รักษาสภาพขอ             | งบัณฑิตศึกษา          | (มีค่าธรรมเนียม)                                                                |              |          |                        |                        |                         |                          |                  |   |            |                           |                   |
|-------------------------------|-----------------------|---------------------------------------------------------------------------------|--------------|----------|------------------------|------------------------|-------------------------|--------------------------|------------------|---|------------|---------------------------|-------------------|
| 🗸 ນອມູລອັນແດ້ວ                |                       | 🜍 Open                                                                          |              |          |                        |                        |                         |                          |                  | × |            |                           |                   |
| A. Tak                        | เลขทะเบียนนักศึกษา    | $\leftarrow \rightarrow \checkmark \uparrow$ $\blacksquare \rightarrow$ This PC | C → Desktop  |          |                        |                        | ✓ <sup>™</sup> S        | earch Desktop            |                  | ρ | ลัย/คณะ    | วิทยาลัยบริหารธุรกิจนวัตก | รรมและการบัณชี    |
| 1 E Januar Maria              | ประเภทนักศึกษา        | Organize 👻 New folder                                                           |              |          |                        |                        |                         | 8                        | - 🔳              | ? |            | สาขาวิชาการจัดการ         |                   |
|                               | วุฒิการศึกษาเดิม      | This PC                                                                         |              |          |                        |                        |                         |                          |                  | ^ | โอน/ปีเกิด | 03/04/2545                |                   |
|                               | วันที่เข้ารับการศึกษา | 3D Objects                                                                      | Slide2       | Slide3   | Slide4                 | Slide5                 | Slide6                  | Slide7                   | TeamViewe<br>rQS |   |            | -                         |                   |
|                               | สถานภาพนักศึกษา       | Documents                                                                       | w∃           |          |                        |                        |                         |                          |                  |   |            |                           |                   |
|                               | _                     | Downloads                                                                       | Word 2016    | Zoom     | รับรายงาน<br>เปรายงาน  | ประกาศลง               | ประกาศลง                | 19201984                 | ผลการเรียน       |   |            |                           |                   |
| <ul> <li>ยืนกำร้อง</li> </ul> |                       | Music Pictures                                                                  |              |          | การลง<br>ทะเบียน       | หมบัยน กาด<br>เรียนที่ | ทะเบียน กาค<br>เรียนที่ | หะเบียนออ<br>นไลน์-1-256 |                  | 1 |            |                           |                   |
|                               |                       | Videos                                                                          |              |          |                        | 1-2564-J               | 3-2563                  | 4-µə-edit                |                  |   |            |                           |                   |
| 220 Decement *                |                       | besclient_uninsta                                                               |              | x        | x                      |                        | PDF                     |                          |                  |   |            |                           | ยนคารอง 2 ภาคเรยน |
| 2564                          |                       | New Volume (D:)                                                                 | พสคส         | ราม12657 | เลขทะเบียน<br>นศ.กำลัง | ไว้ใช้                 | เอกสารเทียบ<br>โอน      |                          |                  |   |            |                           |                   |
| ицма *                        |                       | 🧀 Network 🗸 🗸                                                                   |              |          | ศึกษาอยู่<br>14182 ค   |                        |                         |                          |                  | ~ |            |                           |                   |
| ไปต่างประเทศกับครอบครัว       |                       | File name                                                                       | : ผลการเรียน |          |                        |                        | ~ /                     | All Files                |                  | ~ |            |                           |                   |
|                               |                       |                                                                                 |              |          |                        |                        | [                       | Open                     | Cancel           |   |            |                           | เพิ่ม             |
| ສຳດັບ                         |                       | 51                                                                              | ยการ         |          |                        |                        |                         | อัพโหลด                  |                  |   |            | ตัวอย่างเอกสาร            |                   |
| 1                             | รายงานผลท             | ารเรียน *                                                                       |              |          |                        |                        |                         | 1 булнас                 |                  |   |            | รายงานผลการเรียน          |                   |
|                               |                       |                                                                                 |              |          |                        |                        |                         |                          |                  |   |            |                           |                   |
|                               |                       |                                                                                 |              |          | é                      | นศำร้อง                |                         |                          |                  |   |            |                           |                   |

5. คลิกปุ่ม > ยืนยัน เพื่อส่งคำร้องขอลาพักการศึกษา/รักษาสภาพ

| N . 15                |                       |                |   |                            | x                        |                 |                                         |
|-----------------------|-----------------------|----------------|---|----------------------------|--------------------------|-----------------|-----------------------------------------|
| พก/รกษาสภาพข          | เองบณฑตศกษา (เ        | มคาธรรมเนยม)   | 0 | ยืนยันส่งค่ำร้องขอลาพักกาะ | รศึกษา                   |                 |                                         |
| ข้อมูลส่วนตัว         |                       |                |   |                            | ยกเล็ก ยืนยัน            |                 |                                         |
|                       | เลขทะเบียนนักศึกษา    | 630101040010   |   | ชื่อ-สกุล นักศึกษา         | นางสาว630101040010 สมมติ | วิทยาลัย/คณะ    | วิทยาลัยบริหารธุรกิจนวัตกรรมและการบัณชี |
| Section 19            |                       | ภาคปกติ        |   |                            | ปริญญาตรี                |                 | สาขาวิชาการจัดการ                       |
| 10-01                 | วุฒิการศึกษาเดิม      | •              |   | ผลตรวจสอบวุฒิการศึกษา      | วุฒิการศึกษาถูกต้อง      | ວັນ/ເດືອນ/ປະກັດ | 03/04/2545                              |
|                       | วันที่เข้ารับการศึกษา | 29/06/2563     |   |                            | จรัญญา 450409            |                 |                                         |
|                       | สถานภาพนักศึกษา       | กำลังศึกษาอยู่ |   | -                          |                          |                 |                                         |
|                       |                       |                |   |                            |                          |                 |                                         |
| อื่นกำร้อง            |                       |                |   |                            |                          |                 |                                         |
|                       |                       |                |   |                            |                          |                 | O dutatu a                              |
| ปีการอีกเหา #         |                       |                |   | 200                        | ituut x                  |                 |                                         |
| 64                    |                       |                |   |                            |                          |                 |                                         |
| ia *                  |                       |                |   |                            |                          |                 |                                         |
| ต่างประเทศกับครอบครัว |                       |                |   |                            |                          |                 |                                         |

6. หน้าจอปรากฏยื่นคำร้องขอลาพักการศึกษา/รักษาสภาพ สำเร็จ ให้คลิกปุ่ม > ต<sub>ุ</sub>กลง

| ลาพัก/รักษาสภาพขอ                                                                                                    | งบัณฑิตศึกษา (ม    | ี่เค่าธรรมเนียม) |                                                                     | v l                 |                  |                                         |
|----------------------------------------------------------------------------------------------------|--------------------|------------------|---------------------------------------------------------------------|---------------------|------------------|-----------------------------------------|
| chuckeyeti                                                                                                    |                    |                  | <ul> <li>สำเร็จ</li> <li>ยิ่นกำร้องขอลาพักการศึกษา สำเร็</li> </ul> | io                  |                  |                                         |
| and the second second s | เลขทะเบียนนักศึกษา | 630101040010     |                                                                     | นมล                 | วิทยาลัย/คณะ     | วิทยาลัยบริหารธุรกิจนวัตกรรมและการบัญชี |
| A CONTRACTOR                                                                                                    |                    | ภาคปกติ          |                                                                     |                     |                  | สาขาวิชาการจัดการ                       |
| 00                                                                                                    | วุฒิการศึกษาเดิม   | •                | ผลตรวจสอบวุฒิการศึกษา                                               | วุฒิการศึกษาถูกต้อง | วัน/เดือน/ปีเกิด | 03/04/2545                              |
|                                                                                                    |                    | 29/06/2563       |                                                                     | จรัณณา 450409       |                  |                                         |
|                                                                                                    | สถานภาพนักศึกษา    | กำลังศึกษาอยู่   |                                                                     |                     |                  |                                         |
|                                                                                                    |                    |                  |                                                                     |                     |                  |                                         |

7. เมื่อข้อความปรากฏว่ายื่นคำร้องขอลาพักสำเร็จ ให้นักศึกษาคลิกปุ่ม>ชำระค่าธรรมเนียม

| ลาพัก/รักษาสภาพของ                  | งบัณฑิตศึกษา (มีค่า   | าธรรมเนียม)    |                       |         |                          |                  |                                         |
|-------------------------------------|-----------------------|----------------|-----------------------|---------|--------------------------|------------------|-----------------------------------------|
| chucksyet 🗸                         |                       |                |                       |         |                          |                  |                                         |
| 10- Tom                             | เลขทะเบียนนักศึกษา    | 630101040010   | ชื่อ-สกุล นักศึกษา    |         | นางสาว630101040010 สมมติ | วิทยาลัย/คณะ     | วิทยาลัยบริหารธุรกิจนวัตกรรมและการบัณชี |
| 1 Contraction                       | ประเภทนักศึกษา        | ภาคปกติ        | ระดับการศึกษา         |         | ปริญญาตรี                |                  | สาขาวิชาการจัดการ                       |
| 3.5.1                               | วุฒิการศึกษาเดิม      | -              | ผลตรวจสอบวุฒิการศึกษา |         | วุฒิการศึกษาถูกต้อง      | วัน/เดือน/ปีเกิด | 03/04/2545                              |
|                                     | วันที่เข้ารับการศึกษา | 29/06/2563     | อาจารย์ที่ปรึกษา      |         | จรัญญา 450409            |                  | -                                       |
|                                     | สถานภาพนักศึกษา       | กำลังศึกษาอยู่ |                       |         |                          |                  |                                         |
|                                     |                       |                |                       |         |                          |                  |                                         |
| <ul> <li>dumisoo</li> </ul>         |                       |                |                       |         |                          |                  |                                         |
|                                     |                       |                |                       |         |                          |                  | 🗍 ยื่นคำร้อง 2 ภาคเรียน                 |
| จาก ปีการศึกษา *                    |                       |                |                       | ภาคเรีย | นที่ *                   |                  |                                         |
| 2564                                |                       |                |                       | 1       |                          |                  |                                         |
| เหตุผล *<br>ไปต่างประเทศกับครอบครัว |                       |                |                       |         |                          |                  |                                         |
|                                     |                       |                |                       |         |                          |                  |                                         |
| สำดับ                               |                       | รายการ         |                       |         | อัพโหลด                  |                  | ตัวอย่างเอกสาร                          |
| 1                                   | รายงานผลการเรยน       |                |                       |         | warnstS9U.pdf            |                  |                                         |
|                                     |                       |                | ชำระค่าธรร            | รมเมียม |                          |                  |                                         |

8. นักศึกษาสามารถเลือกวิธีการชำระค่าธรรมเนียมและช่องทางตามที่นักศึกษาสะดวก

| v daugabudb                                 |                       |                 |                       |                          |                   |                     |                                         |
|---------------------------------------------|-----------------------|-----------------|-----------------------|--------------------------|-------------------|---------------------|-----------------------------------------|
| M. Tak                                      | เลขาะเบียนนักศึกษา    | 630101040010    | ชื่อ-สกุล นักศึกษา    | นางสาว630101040010 สมมติ | Snenäe/A          | N=                  | วิทยาลัยบริหารธุรกิจนวัตกรรมและการบัญชี |
| The Country of the                          | ประเภทนักศึกษา        | ภาคปกติ         | ระดับการศึกษา         | ปริญญาตรี                | สายาวิชา          |                     | สาขาวิชาการจัดการ                       |
|                                             | วุฒิการศึกษาเดิม      | -               | ผลตรวจสอบวุฒิการศึกษา | วุฒิการศึกษาถูกต้อง      | ວັນ/ເດືອນ/ປ       | tria                | 03/04/2545                              |
|                                             | วันที่เข้ารับการศึกษา | 29/06/2563      | อาจารย์ที่ปรึกษา      | บรัญญา 450409            | สถานภาพนั         | เกล็กษาตุม          | -                                       |
|                                             | สถานภาพนักศึกษา       | กำลังศึกษาอยู่  |                       |                          |                   |                     |                                         |
|                                             |                       |                 |                       |                          |                   |                     |                                         |
| ∨ ฮำระเงิน                                  |                       |                 |                       |                          |                   |                     |                                         |
|                                             |                       |                 |                       |                          | 5501              | สาระเงิน            |                                         |
| สรุปยอดข้อมูลการชำระเงิน                    |                       |                 |                       |                          |                   |                     |                                         |
| ใบแจ้งชำระเงินค่าคำร้องลาพักการศึก          | เษา                   |                 |                       |                          |                   |                     |                                         |
| <ul> <li>เลขที่ข้อมูลการชำระเงิน</li> </ul> |                       | BL5H364100143   |                       |                          | chen Australia    | ulator (and)        |                                         |
| <ul> <li>วันที่สร้างใบแจ้งหนึ่</li> </ul>   |                       | 05/10/2564      |                       |                          | 0 101100 1000     | 100015-(000)        |                                         |
| <ul> <li>วันที่ครบทำหนดชำระ</li> </ul>      |                       | 30/09/2564      |                       |                          |                   |                     |                                         |
| <ul> <li>shemas</li> </ul>                  |                       |                 |                       |                          |                   |                     |                                         |
| <ul> <li>ค่าประกันอุบัติเหตุ</li> </ul>     |                       |                 | 300.00 um             |                          | ช่องทา            | งการชำระ            |                                         |
| <ul> <li>ลาพักการศึกษา</li> </ul>           |                       |                 | 500.00 unn            |                          |                   |                     |                                         |
|                                             |                       |                 |                       | K PLUS                   | VISA 🌕 💷          | K norminin (        | PAYMENT                                 |
| ยอดชำระรวม                                  | 800.00                | บาท             |                       | Kplus                    | Debit/Credit      | พ่อนชำระแบบ 3 งวด   | Thai QRcode                             |
|                                             |                       |                 |                       |                          | (Visa,Master,JCB) | (เฉพาะมัตรกสิทรไทย) | • • • • • • • • • • • • • • • • • • •   |
|                                             |                       | พิมพ์ในแอ้อกนี้ |                       |                          |                   |                     |                                         |
|                                             |                       |                 |                       |                          |                   |                     |                                         |
|                                             |                       |                 |                       |                          | (大) 支付宝           | ✓ 微信支付              |                                         |
|                                             |                       |                 |                       |                          | ALIPAY            | WeChat Pay          |                                         |
|                                             |                       |                 |                       |                          | Alipay            | Wechat              |                                         |
|                                             |                       |                 |                       |                          |                   |                     |                                         |
|                                             |                       |                 |                       |                          |                   |                     |                                         |

9. เมื่อนักศึกษาชำระค่าธรรมเนียมเรียบร้อยแล้ว สถานะคำร้องจะแสดงว่า ชำระค่าธรรมเนียมแล้ว

| เพัก/รักษาสภาพของบัย | นฑิตศึกษา (มีค่าธรร   | มเนียม)                 |                        |                         |                          |                       |                  |                               |           |
|----------------------|-----------------------|-------------------------|------------------------|-------------------------|--------------------------|-----------------------|------------------|-------------------------------|-----------|
| concerne.            |                       |                         |                        |                         |                          |                       |                  |                               |           |
| 10-500               | เลขทะเบียนนักศึกษา    | 6301010-40010           | ชื่อ-สกุล นักเ         | โกษา                    | นางสาว630101040010 สมมติ |                       | วิทยาลัย/คณะ     | วิทยาลัยบริหารธุรกิจนวัตกรรมแ | ะการบัญชี |
| The Supervision      | ประเภทนักศึกษา        | ภาคปกติ                 | s-dums/inu             |                         | ปรีญญาตรี                |                       |                  | สาขาวิชาการจัดการ             |           |
| 00                   | วุฒิการศึกษาเดิม      | -                       | нассоран               | วุฒิการศึกษา            | วุฒิการศึกษาถูกต้อง      |                       | ວັນ/ເດືອນ/ປີເກັດ | 03/04/2545                    |           |
|                      | วันที่เข้ารับการศึกษา | 29/06/2563              | อาจารย์ที่ปรีก         |                         | งรัณญา 450409            |                       |                  | -                             |           |
|                      | สถานภาพนักศึกษา       | ทำลังศึกษาอยู่          |                        |                         |                          |                       |                  |                               |           |
|                      |                       |                         |                        |                         |                          |                       |                  |                               |           |
| กับก                 |                       |                         |                        |                         |                          |                       |                  |                               |           |
| ารศึกษา              |                       | ภาคเรียนที่             |                        | สถานะ                   |                          |                       |                  |                               |           |
| 2564                 |                       | v 1                     |                        | v ñor                   | NO                       |                       |                  |                               |           |
|                      |                       |                         |                        | Q ñum án:               | ŭbya                     |                       |                  |                               |           |
|                      |                       |                         |                        |                         |                          |                       |                  |                               |           |
| ประวัติการชื่นกำร้อง |                       |                         |                        |                         |                          |                       |                  |                               |           |
| สำดับ 🗘              | เลขที่ใบคำร้อง 🔅      | снона 🗘                 | ปีการศึกษา/ภาคเรียนที่ | ¢                       | สถานะการอนุมีดี 🔅        | สถานะการซ่ำระเงิน     | ÷ 5188:          | อียด                          | ดำเนินการ |
| 1                    | 003/64116             | ไปต่างประเทศกับครอบครัว | 2564/1                 | 052                     | จสอบผลภายใน 3 วันทำการ   | ช่าระค่าธรรมเนียมแล้ว | =                |                               |           |
|                      |                       |                         |                        |                         |                          |                       |                  |                               | < 🚺       |
|                      |                       |                         |                        |                         |                          |                       |                  |                               |           |
|                      |                       |                         | ***ไม่สามารถยี่        | นศำร้องได้เนื่องจากมีรา | ยการที่ยื่นคำร้องแล้ว*** |                       |                  |                               |           |

เมื่อนักศึกษาชำระค่าธรรมเนียมแล้วสถานะจะเปลี่ยนคำร้องจะเปลี่ยนเป็น อนุมัติ นั่นหมายความว่าการ
 ยื่นคำร้องมีผลสมบูรณ์

| Mr. Sala                                                 | เลขทะเบียนนักศึกษา    | 630101040010                                      | ชื่อ-สกุล นักศึกษา        | นางสาว630101040010 สมมติ                                 | วิทยาลัย/คณะ       | วิทยาลัยบริหารธุรกิจนวัตกรรมและการบัญชี |
|----------------------------------------------------------|-----------------------|---------------------------------------------------|---------------------------|----------------------------------------------------------|--------------------|-----------------------------------------|
| The Count of the                                         | ประเภทนักศึกษา        | ภาคปกติ                                           |                           | ปริญญาตรี                                                | สาขาวิชา           | สาขาวิชาการจัดการ                       |
|                                                          | วุฒิการศึกษาเดิม      | -                                                 | ผลตรวจสอบวุฒิการ<br>ศึกษา | วุฒิการศึกษาถูกต้อง                                      | วัน/เดือน/ปีเกิด   | 03/04/2545                              |
|                                                          | วันที่เข้ารับการศึกษา | 29/06/2563                                        |                           | จรัญญา 450409                                            | สถานภาพนักศึกษาทุน | -                                       |
|                                                          | สถานภาพนักศึกษา       | ลาพักการศึกษา                                     |                           |                                                          |                    |                                         |
|                                                          |                       |                                                   |                           |                                                          |                    |                                         |
| ∨ Ăum                                                    |                       |                                                   |                           |                                                          |                    |                                         |
|                                                          |                       |                                                   |                           |                                                          |                    |                                         |
| ปีการศึกษา                                               |                       | ภาคเรียนที่                                       | สถา                       | U:                                                       |                    |                                         |
| ปีการศึกษา<br>2564                                       | ~                     | ภาคเรียนที่<br>/                                  | am<br>۲                   | Ur<br>DHUQ                                               |                    | v                                       |
| ปีการศึกษา<br>2564                                       | ~                     | ภาคเรียนที่<br>/ 1                                | สณ<br>><br>               | มะ<br>หมด<br>เงขัอมูล                                    |                    | ×                                       |
| บิการศึกษา<br>2564<br>∨ ประวัติการยื่นกำร้อง             |                       | ภาคเรียนที่<br>2                                  | am<br>v ก็เ               | มะ<br>หมด<br>งงข้อมูล                                    |                    | v                                       |
| บิการศึกษา<br>2564<br>∨ ประวัติการยื่นกำร้อง             |                       | ภาคเรียนที่<br>/ ไ                                | am<br>v ת<br>ק קושר<br>ז  | <b>มะ</b><br>มหมด<br>งงข้อมูล                            |                    | v ]                                     |
| บิการศึกษา<br>2564<br>✓ ประวัติการยื่นกำร้อง<br>ล้าดับ ≎ | เลขที่ในกำร้อง 🔶      | ภาคเรียนที่<br>/ 1<br>สาเหตุการลา () ปีการศึกษา/J | สถา                       | มะ<br>หมด<br>เงข้อมูล<br>านะการอนูปดี ( สถานะการข้าระเงี | น 💠 รายละเอีย      | v<br>va chiữums                         |